## NBG6604

AC1200 Dual-Band Wireless Router

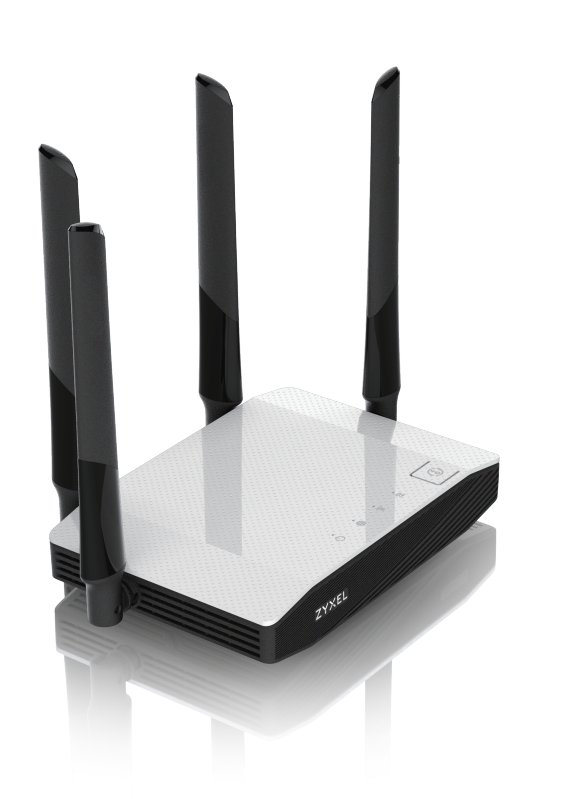

ENGLISH | DEUTSCH | FRANÇAIS | ITALIANO | **ZYXEL** ENGLISH | DEUTSCH | FRA ESPAÑOL | NEDERLANDS

ZYXEL Your Networking Ally

# Warranty Card

Thank you for purchasing a Zyxel product. Zyxel has a reputation for delivering high quality, high performance products and services to our customers. We recommend that you now visit the Zyxel website and reaister your product online. This will mean you can receive the latest firmware, drivers and product related information. If you still have further questions or enquiries related to the product, please contact our subsidiaries worldwide. Please note that warranty erms may vary by region. Full detailed information is available on our website, here: http://www.zyxel.com/support/warranty\_information.shtml

### **Purchase Information**

#### Zyxel Product Name:

Hardware Serial Number:

Date of Purchase:

(In certain countries, the warranty will be validated with seller's signature and stamp):

# Step 1

#### Method A

• Launch the app store on your mobile device.

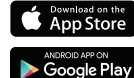

On iOS devices this is called the "App Store"

In Android devices it is called the "Play Store"

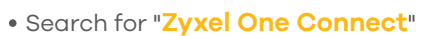

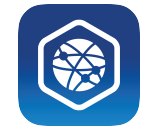

#### Method B

If your phone has a QR code scanner, scan the following QR code. Alternatively, you can visit the following link from the web browser on your mobile device:

http://www.zyxel.com/oneConnectApp/index.html

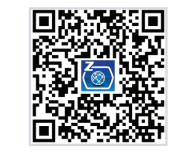

# Step 2

Open the Zyxel ONE Connect app and follow the installation instructions.

- (1) Download and install the Zyxel ONE Connect app via the App Store, Play Store, or QR code on your Android or iOS devices.
- 2) Open the Zyxel ONE Connect app and follow the installation instructions.
- DE (1) Laden und installieren Sie die Zyxel ONE Connect App über den App Store, Play Store oder den QR Code auf Ihre Android oder iOS Geräte. Öffnen Sie die Zyxel ONE Connect App und folgen Sie den Anweisungen.
- R 🕧 Téléchargez et installez l'application Zyxel ONE Connect via l'App Store, le Play Store ou en scannant le QR code à partir de votre smartphone iOS ou Android. 2) Ouvrez l'application Zyxel ONE Connect et suivez les instructions d'installation.
- (1) Scarica e installa la Zyxel ONE Connect app tramite App Store, Play Store, o QR code sui tuoi dispositivi Android o iOS.
- Apari la Zyxel ONE Connect app e segui le istruzioni per l'installazione.
- (1) Descargue e instale la aplicación Zyxel ONE Connect a través de App Store, Play Store o código QR en sus dispositivos Android o iOS.
- Abra la aplicación Zyxel ONE Connect y siga las instrucciones de instalación.
- 🕦 🕦 Download en installeer de Zyxel ONE Connect app via de App Store, Play Store, of QR-code op jouw Android of iOS apparaten.
  - ) Open de Zyxel ONE Connect app en volg de instructies voor het installeren.

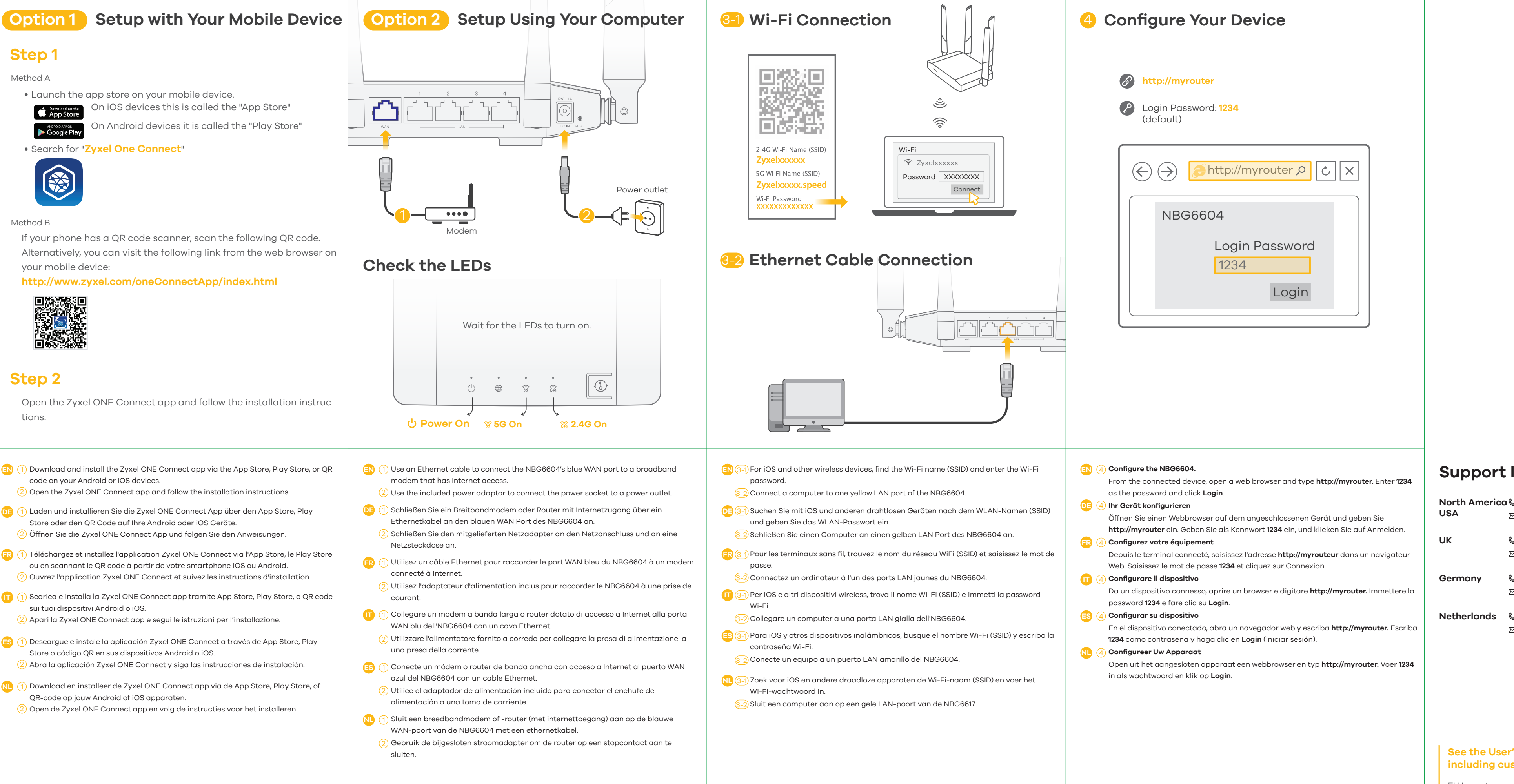

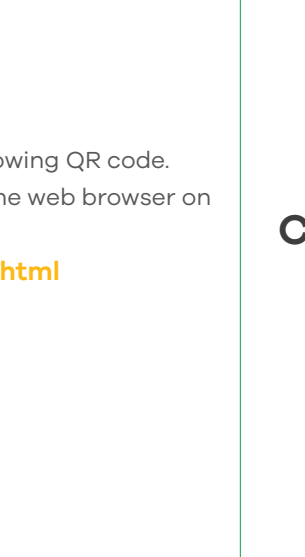

EU Importer Zyxel Communications A/S Generatorvej 8D, 2860 Søborg, Denmark. http://www.zyxel.dk

US Importer Zvxel Communications. Inc. http://www.us.zyxel.com

## Support Information

🛛 support@zyxel.nl

| 5 | + 1 800 978 7222        | Italy  | Ç         | + 39 011 2308000   |
|---|-------------------------|--------|-----------|--------------------|
| 3 | support@zyxel.com       |        | $\bowtie$ | support@zyxel.it   |
|   |                         |        |           |                    |
| 5 | + 44 3331 559 301       | Spain  | C         | + 911 792 100      |
| 3 | support@zyxel.co.uk     |        | $\bowtie$ | soporte@zyxel.es   |
|   |                         |        |           |                    |
| 5 | + 49 2405 690969        | France | Ç         | + 33 4 72 52 97 97 |
| 3 | <u>support@zyxel.de</u> |        | $\bowtie$ | support@zyxel.fr   |
|   |                         |        |           |                    |
| 2 | +31 (0)88-00029112      |        |           |                    |

#### See the User's Guide at www.zyxel.com for more information, including customer support and safety warnings.

1130 North Miller Street Anaheim, CA 92806-2001

## NBG6604

AC1200 Dual-Band Wireless Router

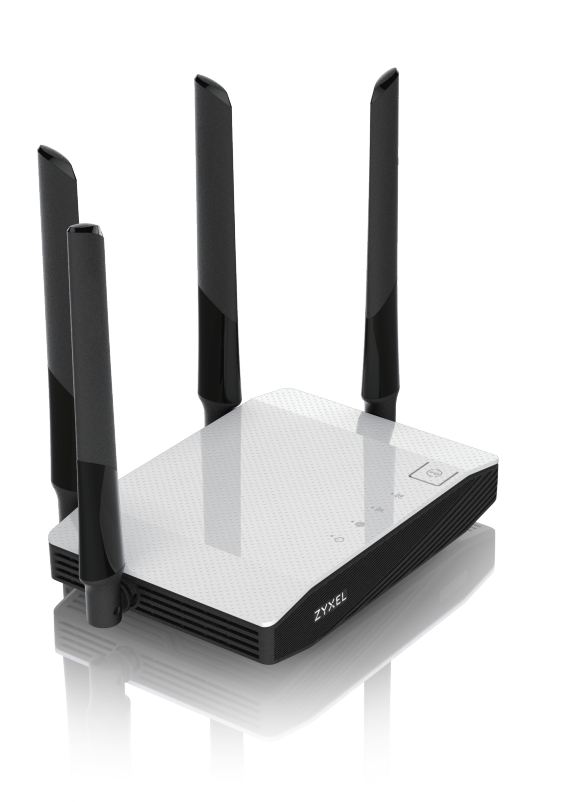

**ZYXEL** ENGLISH | DANSK | NORSK | SUOMI | SVENSKA

# ZYXEL Your Networking Ally

# Warranty Card

Thank you for purchasing a Zyxel product. Zyxel has a reputation for delivering high quality, high performance products and services to our customers. We recommend that you now visit the Zyxel website and register your product online. This will mean you can receive the latest firmware, drivers and product related information. If you still have further questions or enquiries related to the product, please contact our subsidiaries worldwide. Please note that warranty erms may vary by region. Full detailed information is available on our website, here: http://www.zyxel.com/support/warranty\_information.shtml

### **Purchase Information**

#### Zyxel Product Name:

Hardware Serial Number:

Date of Purchase:

(In certain countries, the warranty will be validated with seller's signature and stamp):

# Step 1

#### Method A

• Launch the app store on your mobile device.

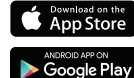

On iOS devices this is called the "App Store"

On Android devices it is called the "Play Store"

Search for "Zvxel One Connect"

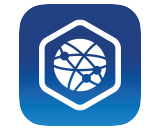

### Method B

If your phone has a QR code scanner, scan the following QR code. Alternatively, you can visit the following link from the web browser on your mobile device:

http://www.zyxel.com/oneConnectApp/index.html

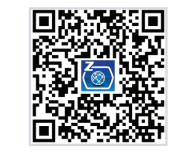

# Step 2

Open the Zyxel ONE Connect app and follow the installation instructions.

- (1) Download and install the Zyxel ONE Connect app via the App Store, Play Store, or QR code on your Android or iOS devices.
- 2) Open the Zyxel ONE Connect app and follow the installation instructions.
- 🕅 Hent og installer app'en Zyxel ONE Connect via App Store, Play Store eller QR-kode på din Android- eller iOS-enheder. Åbn app'en Zyxel One Connect og følg installationsvejledningen.
- <u>1</u> Last ned og installer appen Zyxel ONE Connect via App Store, Play Store eller QR-koden på dine Android- eller iOS-enheter.
- Åpne appen Zyxel ONE Connect og følg installeringsinstruksjonene.
- 🗊 🕦 Lataa ja asenna Zyxel ONE Connect -sovellus App Storesta, Play Storesta tai QR-koodin kautta Android- tai iOS-laitteellasi. Avaa Zyxel ONE Connect -sovellus ja noudata asennusohjeita.
- SE (1) Hämta och installera Zyxel ONE Connect app via App Store, Play Store eller QR-koden på din Android- eller iOS-enhet.
- Öppna Zyxel ONE Connect-appen och följ installationsanvisningarna.

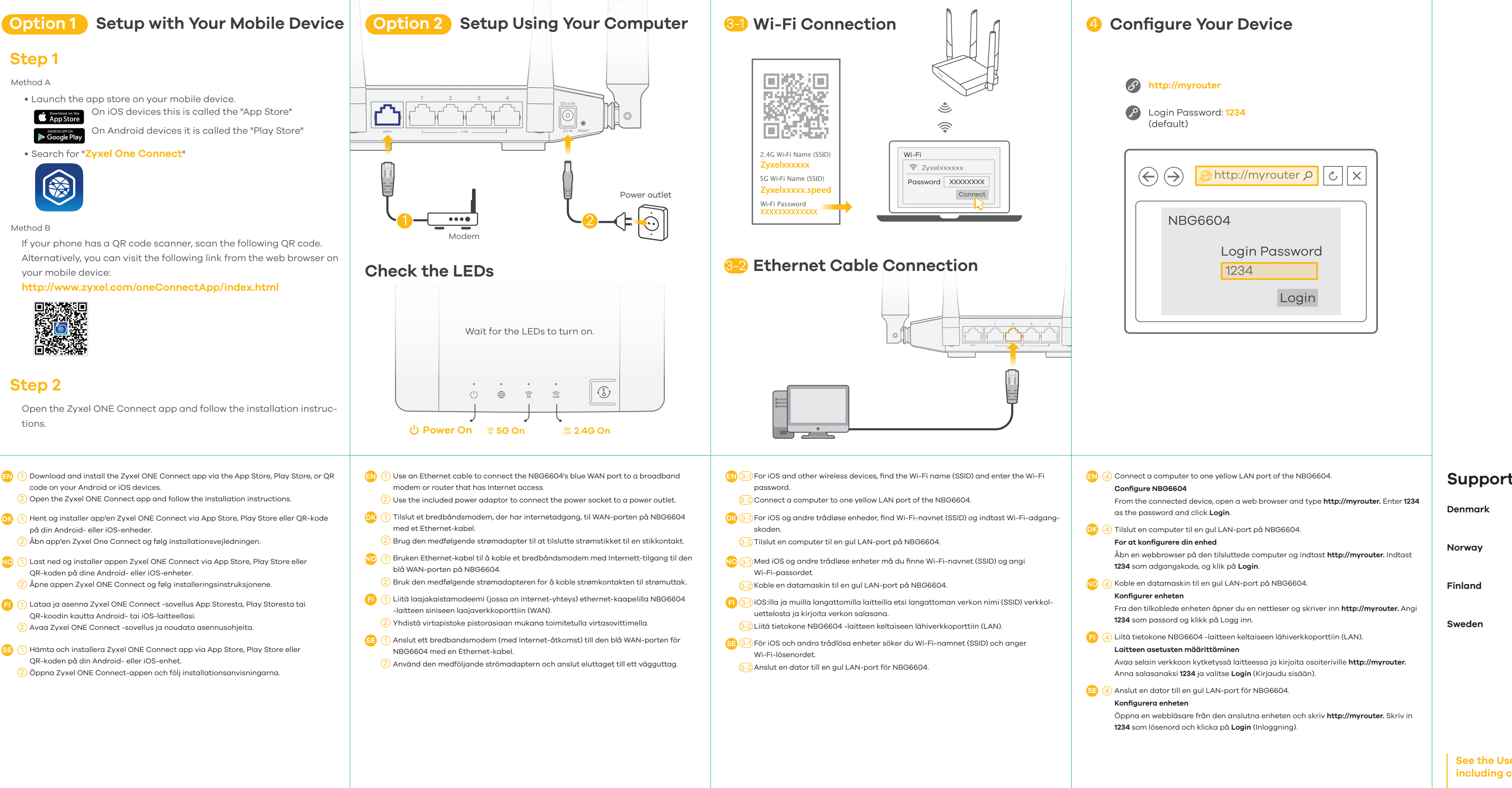

EU Importer Zyxel Communications A/S http://www.zyxel.dk

US Importer Zvxel Communications. Inc. http://www.us.zyxel.com

## Support Information

📞 + 49 3955 0785

- 🛛 <u>support@zyxel.dk</u>
- 💪 + 47 22 80 61 80
- 🛛 teknisk@zyxel.no
- 💪 + 358 9 4780 8411
- 🛛 support@zyxel.fi
- 💪 + 46 8 557 760 65
- 🛛 support@zyxel.se

#### See the User's Guide at www.zyxel.com for more information, including customer support and safety warnings.

Generatorvej 8D, 2860 Søborg, Denmark.

1130 North Miller Street Anaheim, CA 92806-2001

## NBG6604

AC1200 Dual-Band Wireless Router

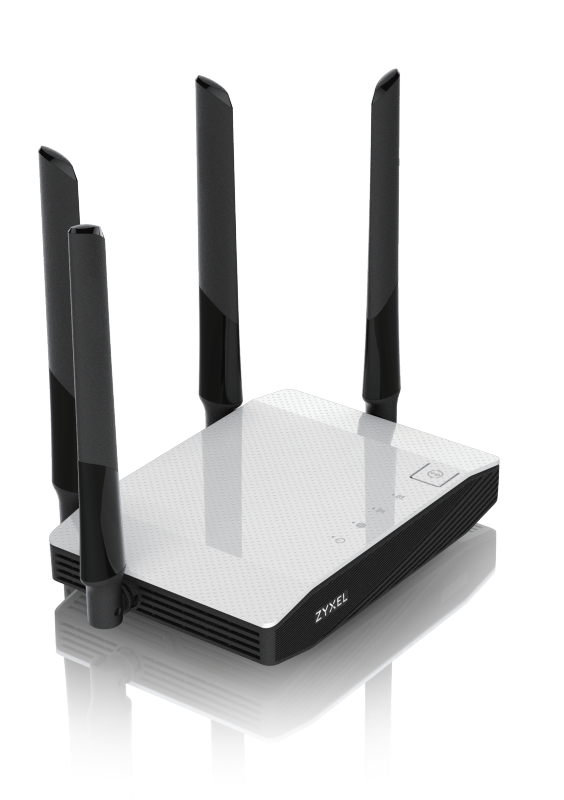

ZYXEL

ENGLISH | ČEŠTINA | MAGYAR | ROMÂNĂ | POLSKI | Slovenščina | slovenčina | БЪЛГАРСКИ

# ZYXEL Your Networking Ally

# Warranty Card

Thank you for purchasing a Zyxel product. Zyxel has a reputation for delivering high quality, high performance products and services to our customers. We recommend that you now visit the Zyxel website and reaister your product online. This will mean you can receive the latest firmware, drivers and product related information. If you still have further questions or enquiries related to the product, please contact our subsidiaries worldwide. Please note that warranty erms may vary by region. Full detailed information is available on our website, here: http://www.zyxel.com/support/warranty\_information.shtml

### **Purchase Information**

#### Zyxel Product Name:

Hardware Serial Number:

Date of Purchase:

(In certain countries, the warranty will be validated with seller's signature and stamp):

## Step 1

#### Method A

Launch the app store on your mobile device.

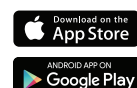

On iOS devices this is called the "App Store"

In Android devices it is called the "Play Store"

#### Search for "Zvxel One Connect"

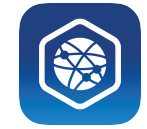

#### Method B

If your phone has a QR code scanner, scan the following QR code. Alternatively, you can visit the following link from the web browser on your mobile device:

http://www.zyxel.com/oneConnectApp/index.html

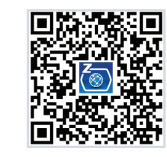

# Step 2

Open the Zyxel ONE Connect app and follow the installation instructions.

- I) Download and install the Zyxel ONE Connect app via the App Store, Play Store, or QR code on your Android or iOS devices.
  - 2) Open the Zyxel ONE Connect app and follow the installation instructions.
- 😥 🕦 Do svého zařízení Android nebo iOS si z obchodů App Store, Play Store nebo přes QR kód stáhněte a nainstalujte aplikaci Zyxel ONE Connect. Otevřete aplikaci Zyxel ONE Connect a postupujte podle instalačních pokynů.
- 🕕 🕦 Töltse le és telepítse a Zyxel ONE Connect alkalmazást az App Store vagy Play áruházból, vagy a QR-kódon keresztül iOS vagy Android eszközére. Nyissa meg a Zyxel ONE Connect alkalmazást és kövesse a telepítési útmutatót.
- RO (1) Descărcați și instalați aplicația Zyxel ONE Connect din App Store, Play Store sau prin codul OR pe dispozitivele dvs. Android sau iOS.
- Deschideți aplicația Zyxel ONE Connect și urmați instrucțiunile de instalare.
- n Pobierz i zainstaluj aplikację Zyxel ONE Connect na urządzenia z systemem Android lub iOS, korzystając ze sklepu App Store, Play Store lub skanując kod QR. 2) Otwórz aplikację Zyxel ONE Connect i postępuj zgodnie z instrukcjami dotyczącymi instalaci
- SL (1) Snemite in namestite ap Poveži Zyxel ONE prek App Store, Play Store ali kode prepisa poizvedbe (QR) na svoj android ali naprave iOS. Odprite ap Poveži Zyxel ONE in upoštevajte navodila za namestitev
- sk (1) Prevezmite a nainštalujte aplikáciu Zyxel ONE Connect prostredníctvom obchodu App Store, Play Store, prípadne kódu QR cez vaše zariadenie so systémom Android alebo iOS. 2) Otvorte aplikáciu Zyxel ONE Connect a postupujte podľa pokynov k inštalácii.
- 📴 🕦 Изтеглете и инсталирайте приложението Zyxel ONE Connect чрез App Store, Play Store
- или QR код на своите Android или iOS устройства. Отворете приложението Zyxel ONE Connect и следвайте инструкциите за инсталация

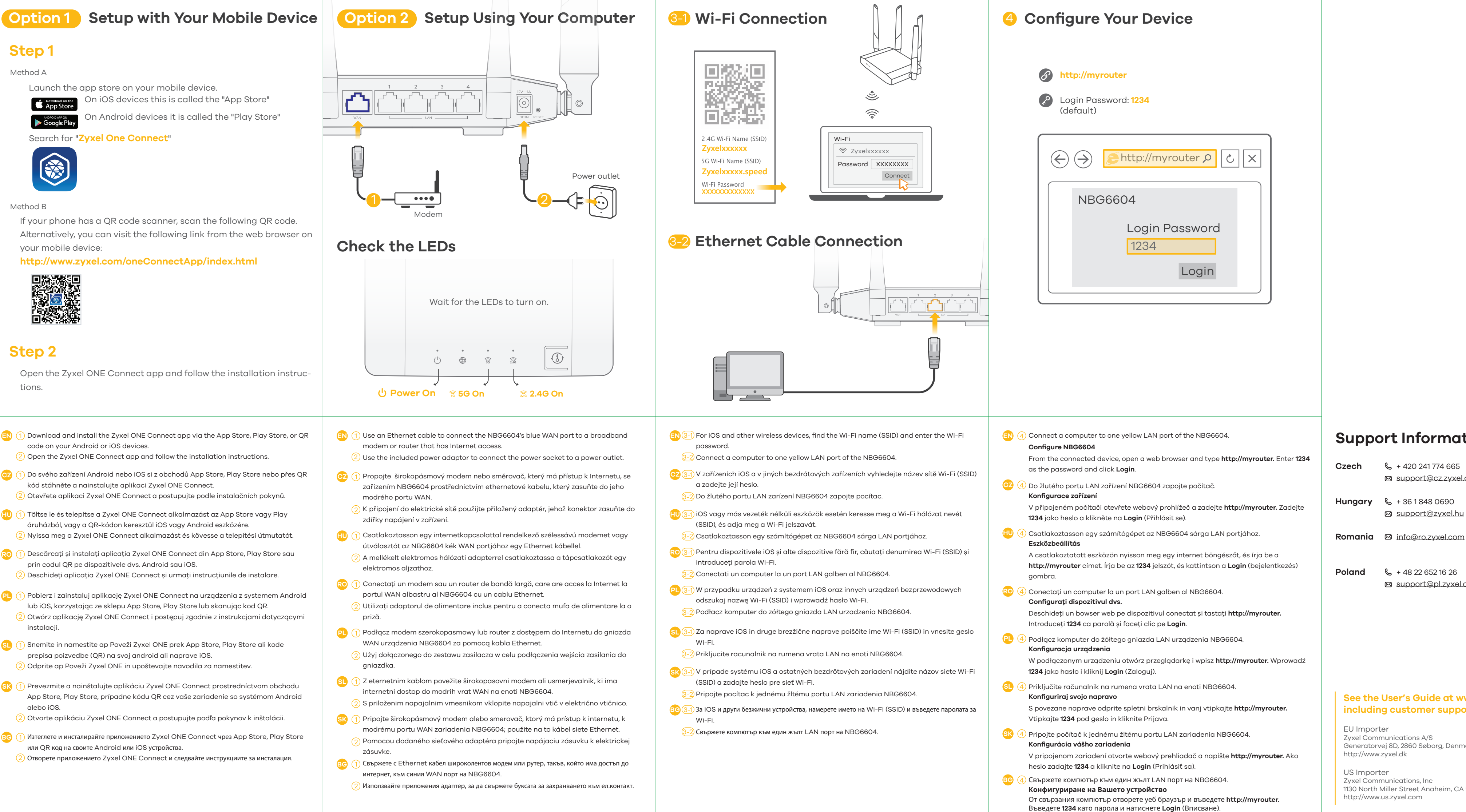

# Support Information

| 420 241 774 665     | Slovakia | 📞 + 421 220 861 848  |
|---------------------|----------|----------------------|
| ipport@cz.zyxel.com |          | support@sk.zyxel.com |
| 36 1 848 0690       | Bulgaria | 🛛 support@zyxel.bg   |
| ipport@zyxel.hu     |          |                      |

💪 + 48 22 652 16 26 🛛 support@pl.zyxel.com

### See the User's Guide at www.zyxel.com for more information, including customer support and safety warnings.

Generatorvej 8D, 2860 Søborg, Denmark.

1130 North Miller Street Anaheim, CA 92806-2001

## NBG6604

AC1200 Dual-Band Wireless Router

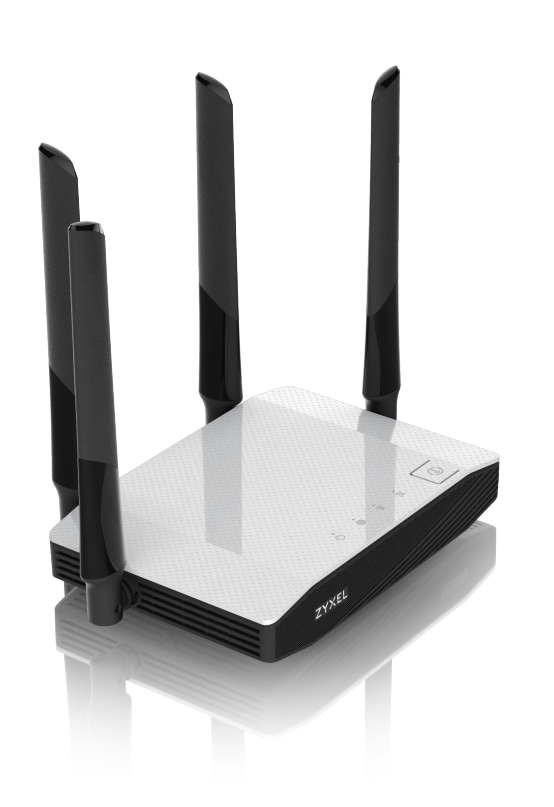

ZYXEL ENGLISH | ภาษาไทย | 繁體中文

ZYXEL Your Networking Ally

# Warranty Card

Thank you for purchasing a Zyxel product. Zyxel has a reputation for delivering high quality, high performance products and services to our customers. We recommend that you now visit the Zyxel website and register your product online. This will mean you can receive the latest firmware, drivers and product related information. If you still have further questions or enquiries related to the product, please contact our subsidiaries worldwide. Please note that warranty erms may vary by region. Full detailed information is available on our website, here: http://www.zyxel.com/support/warranty\_information.shtml

### **Purchase Information**

Zyxel Product Name:

Hardware Serial Number:

Date of Purchase:

(In certain countries, the warranty will be validated with seller's signature and stamp):

# Step 1

### Method A

Launch the app store on your mobile device.

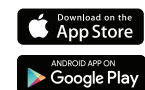

On iOS devices this is called the "App Store"

On Android devices it is called the "Play Store"

### Search for "Zyxel One Connect"

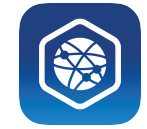

### Method B

If your phone has a QR code scanner, scan the following QR code. Alternatively, you can visit the following link from the web browser on your mobile device:

http://www.zyxel.com/oneConnectApp/index.html

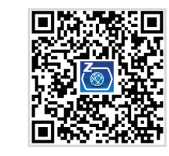

# Step 2

Open the Zyxel ONE Connect app and follow the installation instructions.

- (1) Download and install the Zyxel ONE Connect app via the App Store, Play Store, or QR code on your Android or iOS devices.
- $\stackrel{(2)}{_{\sim}}$  Open the Zyxel ONE Connect app and follow the installation instructions.
- 📆 🕦 ดาวน์โหลดและติดตั้งแอป Zyxel ONE Connect ผ่าน App Store, Play Store หรือ QR โค้ดบนอุปกรณ์ Android หรือ iOS ของคุณ
- เปิดแอป Zyxel ONE Connect และทำตามคำแนะนำในการติดตั้ง
- 🔟 ① 透過 Android 或 iOS 裝置上的 App Store、Play Store 或 QR 碼,下載並安裝 Zyxel ONE Connect 應用程式。
  - 2)打開 Zyxel ONE Connect 應用程式,並依照安裝說明操作。

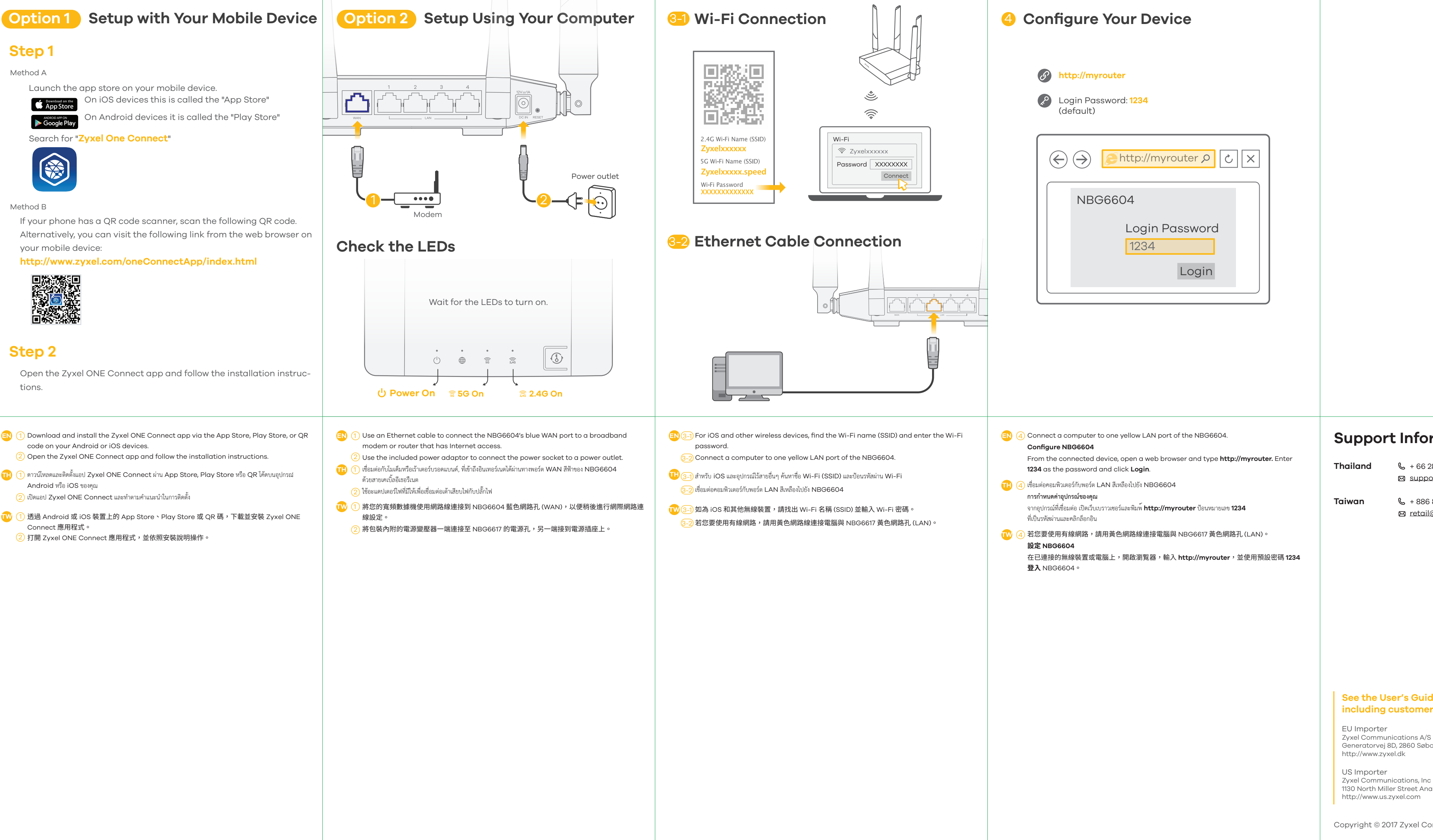

## Support Information

- **&** + 66 2832 0600
- 🛛 support@zyxel.co.th
- 💪 + 886 800 500 550
- ☑ retail@zyxel.com.tw

### See the User's Guide at www.zyxel.com for more information, including customer support and safety warnings.

Zyxel Communications A/S Generatorvej 8D, 2860 Søborg, Denmark.

1130 North Miller Street Anaheim, CA 92806-2001